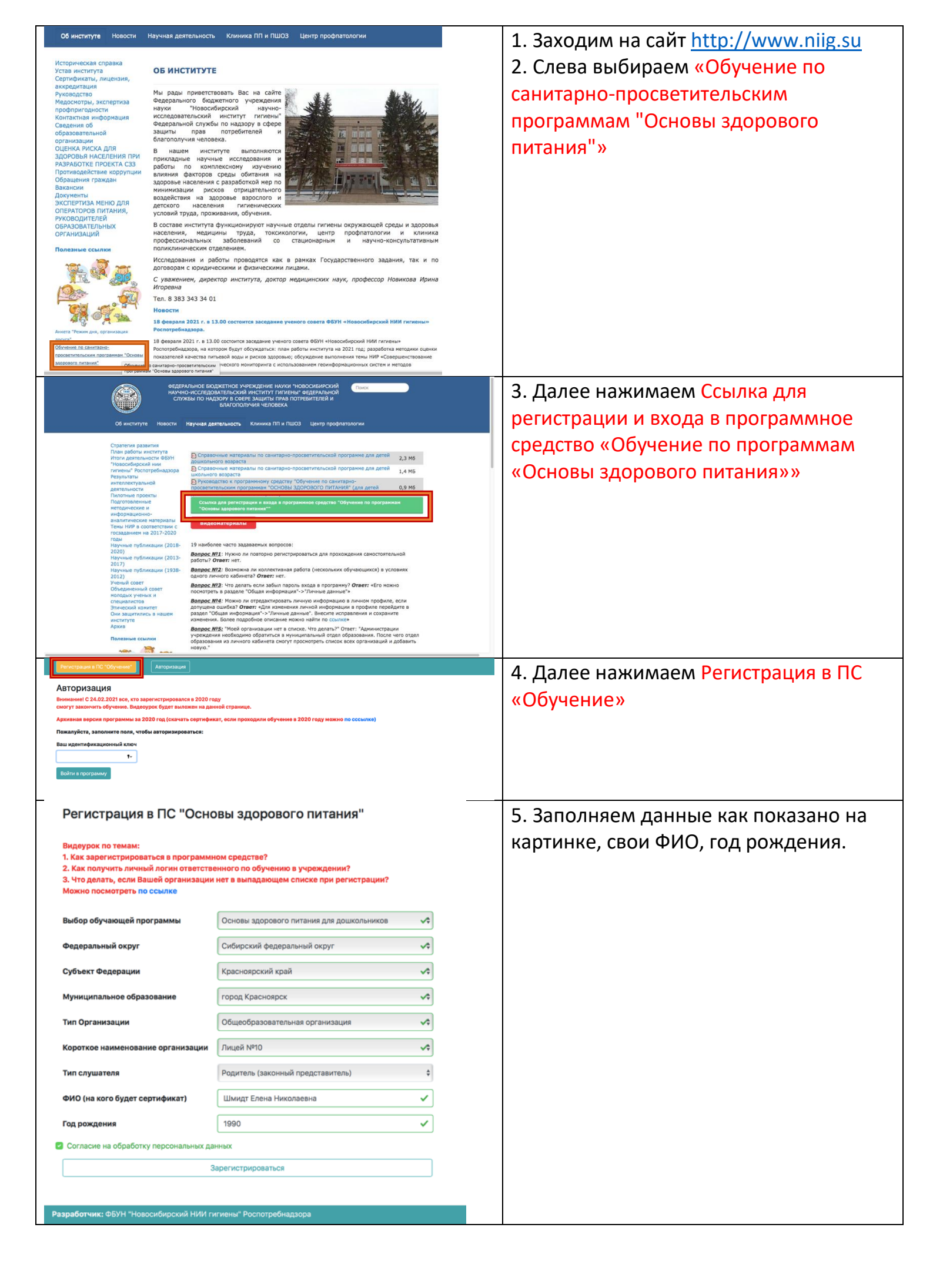

| Регистрация в ПС "Обучение" Авторизация                                                                                                    | 6. Копируем ваш уникальный номер для    |
|----------------------------------------------------------------------------------------------------|-----------------------------------------|
| Вы успешно зарегистрировались в программе!                                                                                                    | входа в программу                       |
| ВАШ УНИКАЛЬНЫЙ НОМЕР ДЛЯ ВХОДА В<br>ПРОГРАММУ:<br>Данный номер, понадобится для входа в личный<br>кабинот, прохождения входиого и выходного<br>тестирования, получения документа,<br>подтверждающего прохождение обучения                                                                                                    |                                         |
| Теперь Вы можете авторизироваться в системе<br>Авторизация Сохранить регистрационные данные в PDF формате                                                                                                    |                                         |
| Регистрация в ПС "Обучение" Авторизация                                                                                                    | 7. вставляем в поле Ваш                 |
| Авторизация<br>Внимание! С 24.02.2021 все, кто зарегистрировался в 2020 году<br>смогут закончить обучение. Видеоурок будет выложен на данной странице.<br>Архивная версия программы за 2020 год (скачать сертификат, если проходили обучение в 2020 году можно по сссылке)                                                                                                  | идентификационный ключ                  |
| Вашидентификационный ключ<br>т Войти в программу                                                                                                    |                                         |
|                                                                                                    | 8. Лалее нажимаем входной тест          |
| Общая информация • Входной тест • ДАТЬ ВОПРОС (ЧАТ)                                                                                                    | отвечаем на вопросы                     |
|                                                                                                    |                                         |
| Ответы на часто задаваемые вопросы можно посмотреть по ссылке<br>Видеоурок от 16.11.2020, <b>как пройти самостоятельную работу</b> можно посмотреть по ссылке<br>Как самостоятельно изменить ФИО можно посмотреть в видеуроке (на 3 минуте 30 секунде) по ссылке                                                                                                    |                                         |
|                                                                                                    |                                         |
| Сбида информация + Сбучающие материали – ЗАДАТЬ ВОПРСС (ЧАТ)                                                                                                    | 9. После прохождения теста вы можете    |
| Пользователь:(Шимдт Андрей Александрович) Выход<br>Ответы на часто задаваемие вопросы можно посиотреть по ссилке                                                                                                    | посмотреть результат нажав на вкладку   |
| Видеотрок от 16.112202, как пройтик самостоятельную работку можно посклотреть по ссыже<br>Как самостоятельна изменить ФИО можно посмотреть в андеуроке (на 3 иниуте 30 секунда) по ссыже                                                                                                    | Общая информация далее Данные по        |
| даные но обучению                                                                                                    | обучению                                |
| Форма обучения Выберите форму обучения с Сокранить                                                                                                    |                                         |
| Статуе "Входного теста": Пройден<br>Дата прохождения "Входного теста": 18.02.2021 15:53:39 (UTC+7)<br>Процент правилиных ответов:<br>2025                                                                                                    |                                         |
| Crany of wears Reports were the policies                                                                                                    |                                         |
| Статус обучения "Тема 2.1": Не пройден<br>Статус обучения "Тема 2.2": Не пройден                                                                                                    |                                         |
| Статус обучения "Тема 2.3": Не пройден<br>Статус обучения "Тема 3": Не пройден                                                                                                    |                                         |
| Статуе выполнения самостоятельной работы: Но пройден<br>Статуе "Иногового теста": Не допущен                                                                                                    |                                         |
| Разработник: ФБУН "Новосибирский НИИ гитиении" Роспотребнадзора                                                                                                    |                                         |
| Обща информация • Обучающие материали АДАТЬ ВОПРОС (ИЛТ)                                                                                                    | 10. Далее необходимо ознакомится с      |
| Виход<br>Ответы на часто задаваемые вопросы можно поснотреть по ссывке                                                                                                    | темами и основными задачами             |
| Видеоурок от 16.11.2020, <b>как пройти самостоятельную работу</b> исако посиототь по с <b>сыже</b><br>Как самостоятельно измениять ФИО искно посмотреть в видеуроке (на 3 минуте 30 секунде) по ссылке                                                                                                    | программы, нажав на вкладку             |
| Веодная часть Тема 1 Тема 2.1 Тема 2.2 Тема 2.3 Тема 3 Самостоятельная работа                                                                                                    | Обучающие материалы вам откроется       |
| Программа включает три логически взаимосаванных блока, изложение которых предусматривает работу по формированию у детей<br>основных поведенческих навыхов, направлением на здоровое питание и профилактику нарушений здоровы (усновленных нездоровым<br>потаками и малининами правила иниский сагионах обърмати упорый поведоналии пониципов эполования в                   | список тем, пролистав до самого конца   |
| дошкольной организации и домашних условиях.<br>Цель санитарно-просветительской программы заключается в формировании у детей дошкольного возраста основных поведенческих                                                                                                    | будет кнопочка Подтвердить              |
| навися, направленных на доровсе питание и профилактику нарушении доровы, соусловленных питанием и нарушениями правил личной<br>питиены.<br>Задачи программы.                                                                                                    | прохождение материала. Если нет         |
| <ol> <li>Освоение детьки дошкольного возраста в игровой форме обязательных навыков, направленных на здоровое питание и профиластику<br/>нарушений здоровы, обусловленных нездоровым питанием и нарушениями правил личной гигиена;</li> </ol>                                                                                                    | желания читать, по каждой теме          |
| <ol> <li>Выработка у детей дошкольного возраста стереотипов здорового пищевого поведения.</li> <li>Формирование у родителей, подагого, я также лиц, занятах с фефер ухода и прискотра за детьми навыхов организации здорового<br/>плятания, в том чесле, в услодие с домозродния плака водноми согранительных чеслопаятай, обногованных чесливаних<br/>плятания.</li> </ol> | ИМЕЕТСЯ ПРЕЗЕНТАЦИЯ ИЛИ ВИЛЕОПОЛИК      |
| здоровко инфекционного и неинфекционного генеза).<br>Целевая аудитория программы.                                                                                                    | можете выбрать удобный для вас          |
| Работники организаций дошкольного образования, организаций по уходу и присмотру за детьми, родители детей дошкольного возраста.<br>Дети 3-7 лет.                                                                                                    |                                         |
| Структура программы,<br>Разработчик: ФБУН "Новосибирский Ной гитиены" Роспотребнадкора                                                                                                    |                                         |
|                                                                                                    | 11. далее переходим к самостоятельной   |
|                                                                                                    | раооте, ссылка как ее проити указана на |
|                                                                                                    | сайте.                                  |